Città Metropolitana di Milano

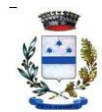

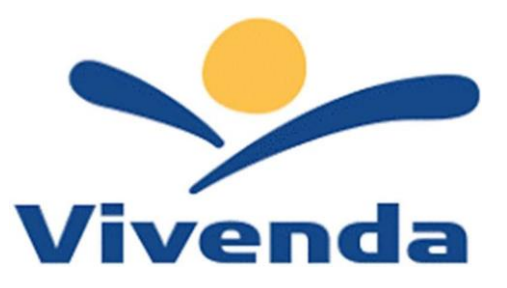

Area Politiche Sociali e Servizi scolastici Sito: <u>www.comune.pieveemanuele.mi.it</u>

Gentili Genitori,

a partire dal giorno **26/05/2025** sarà possibile iscriversi al servizio di Refezione Scolastica per il nuovo anno scolastico **2025/2026** attraverso il Portale Iscrizioni Online.

Per tutte le famiglie sarà quindi possibile richiedere per i propri figli **un rinnovo d'iscrizione** (per gli utenti già iscritti e che accedono sull'attuale portale/APP) oppure richiedere una **nuova iscrizione** al servizio (per utenti mai iscritti).

# MODALITÀ D'ISCRIZIONE

## Nuovi iscritti:

L'accesso al portale dovrà essere effettuato accedendo al link <u>https://www3.itcloudweb.com/pieveemanueleportalegen</u>

Iscrizione con Codice Fiscale dell'alunno

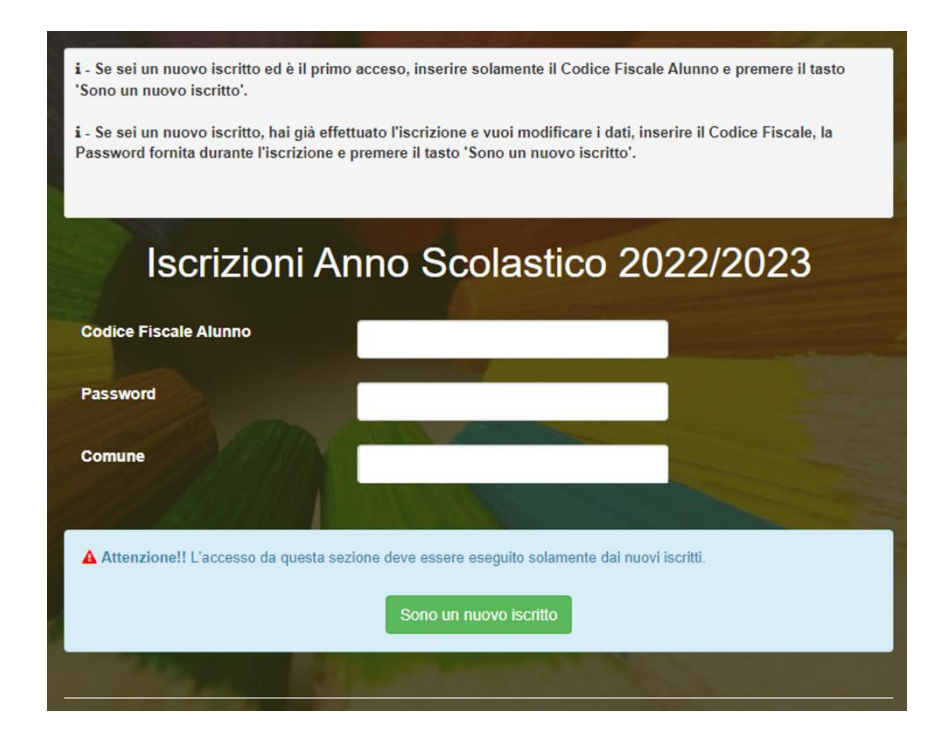

Città Metropolitana di Milano

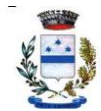

Area Politiche Sociali e Servizi scolastici Sito: <u>www.comune.pieveemanuele.mi.it</u>

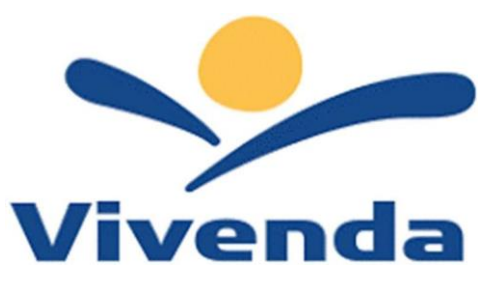

- I nuovi iscritti dovranno premere il tasto **Nuova Iscrizione**. Successivamente inserire solamente il **Codice Fiscale Alunno** e premere il tasto verde *'Sono un nuovo iscritto'*. Inserire tutti i dati richiesti dal form, salvare l'iscrizione e, infine, scaricare la documentazione utile generata al termine.
- Per la modifica dell'iscrizione già salvata ed inoltrata all'ufficio, premere sempre il tasto **Nuova Iscrizione** al link indicato sopra, inserire il **Codice Fiscale Alunno**, la **Password** fornita durante l'iscrizione e premere il tasto verde '*Sono un nuovo iscritto*'. Eseguire il Cambio Password scegliendo una password personale che rispetti i requisiti richiesti, modificare i dati, salvare e scaricare la documentazione generata al termine dell'iscrizione.

### **Iscrizione tramite SPID**

• I nuovi iscritti dovranno premere il tasto **Iscriviti con SPID** scegliere dal menù a tendina il proprio Identity Provider (es Aruba, InfoCert ecc) e inserire le credenziali SPID del genitore che verrà associato all'alunno.

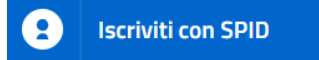

- Successivamente, inserire il Codice Fiscale dell'alunno e premere sul tasto '*Sono un nuovo iscritto*'. Inserire tutti i dati richiesti dal form, salvare l'iscrizione e, infine, scaricare la documentazione utile generata al termine.
- Per un'eventuale modifica dell'iscrizione già salvata ed inoltrata all'ufficio, premere sempre il tasto **Iscriviti con SPID** al link indicato sopra e seguire il percorso descritto nel punto precedente.

Città Metropolitana di Milano

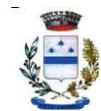

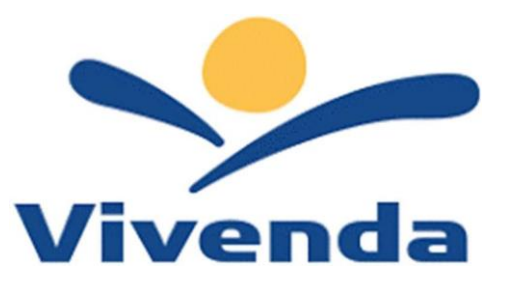

Area Politiche Sociali e Servizi scolastici Sito: <u>www.comune.pieveemanuele.mi.it</u>

## Rinnovo d'iscrizione:

#### Rinnovo con credenziali standard (codice utente e password)

Chi dovrà effettuare il rinnovo d'iscrizione dovrà collegarsi al Portale Genitori tramite il link <u>https://www3.itcloudweb.com/pieveemanueleportalegen</u> effettuare l'accesso con le credenziali in possesso ed entrare nella sezione **Anagrafiche > Rinnova iscrizione**.

Attenzione: in caso di iscrizione di più fratelli, iscrivere tutti gli utenti con lo stesso genitore/tutore.

### **Rinnovo con SPID**

Chi dovrà effettuare il rinnovo d'iscrizione dovrà collegarsi al Portale Genitori tramite il link <u>https://www3.itcloudweb.com/pieveemanueleportalegen</u> premere il tasto **Entra con SPID**, scegliere dal menù a tendina il proprio Identity Provider (es Aruba, InfoCert ecc) e inserire le credenziali SPID del genitore associato all'alunno.

### 2 Entra con SPID

Successivamente, entrare nella sezione **Anagrafiche > Rinnova iscrizione** e proseguire con il rinnovo online.

Attenzione: in caso di iscrizione di più fratelli, iscrivere tutti gli utenti con lo stesso genitore/tutore.

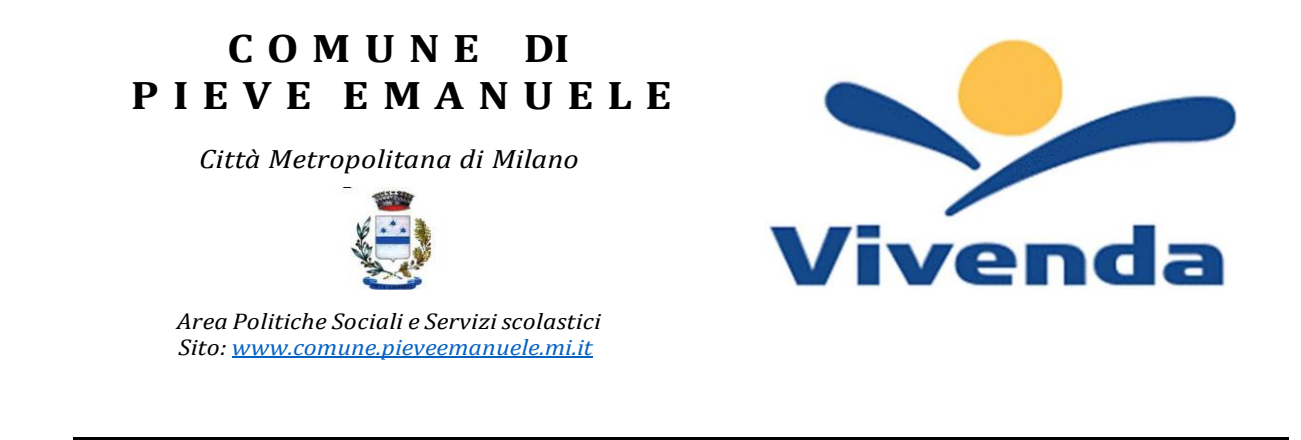

## Per nuovi iscritti e rinnovi d'iscrizione

In seguito all'accesso al portale, verrà richiesto di inserire un indirizzo e-mail valido, sul quale riceverete un codice da utilizzare per procedere all'iscrizione.

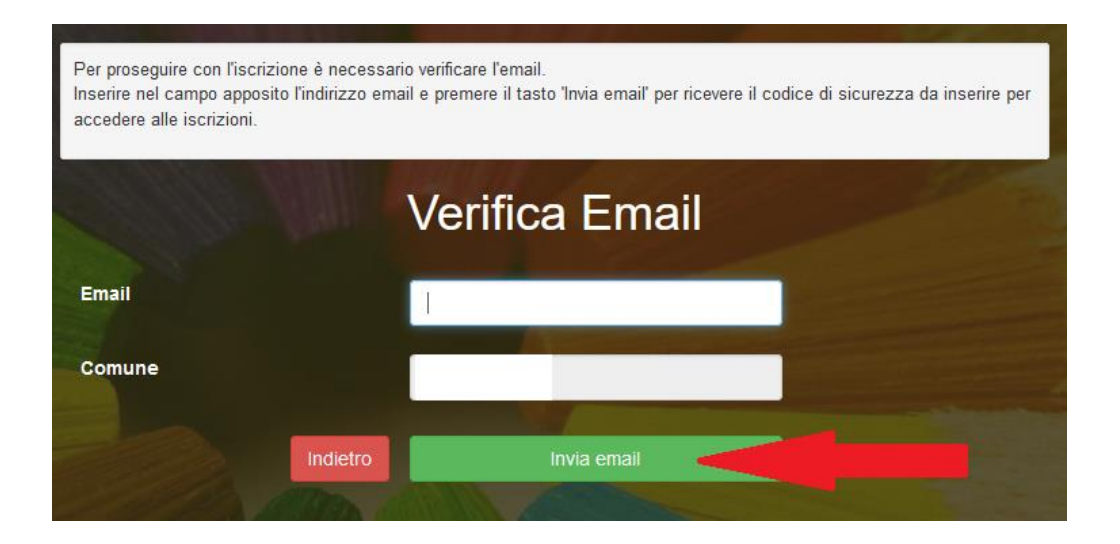

Codice sicurezza

Comune

Inserire qui codice ricevuto via email

Demo Prova

Codice sicurezza inviato correttamente. Inserire il codice e premere il tasto Conferma per procedere con l'iscrizione.

Città Metropolitana di Milano

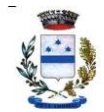

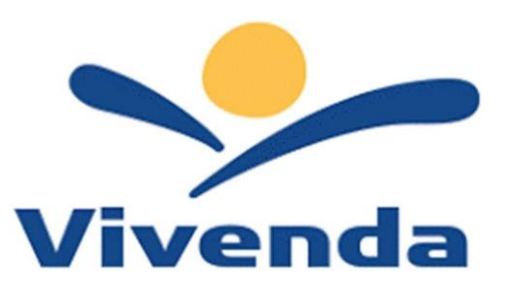

Area Politiche Sociali e Servizi scolastici Sito: <u>www.comune.pieveemanuele.mi.it</u>

A questo punto sarà necessario compilare tutti i dati richiesti. Al termine del processo, sarà possibile scaricare:

- √ il riepilogo della domanda d'iscrizione compilata
- ✓ il **manuale informativo** che spiega come utilizzare il portale e APP (es. per effettuare un pagamento online a partire dall'avvio del nuovo AS)
- ✓ la lettera con le proprie credenziali d'accesso

Contestualmente il sistema invierà una e-mail all'indirizzo inserito in fase di iscrizione contenente il documento delle credenziali di accesso.

Il modulo online dovrà essere debitamente compilato e sottoscritto entro e non oltre il giorno 28/07/2025

Confidando in una proficua collaborazione, Vi rivolgiamo i nostri più cordiali saluti.